| Property Bar Button      | Property Bar Button Description                                                                                                    |
|--------------------------|----------------------------------------------------------------------------------------------------|
| Font typeface list       | Shows the font typeface of the selected text. Clicking the drop-down arrow shows a list of the available typefaces.                                                                                                    |
| Font size list           | Show the font size of the selected text. Clicking the drop-down arrow shows a list of the available font sizes.                                                                                                    |
| Bold button              | Clicking the Bold button bolds the selected text.                                                                                                    |
| Italics button           | Clicking the Italics button italicizes the selected text.                                                                                                    |
| Underline button         | Clicking the Underline button underlines the selected text.                                                                                                    |
| Style list               | Clicking the Style list provides a list of<br>formats available, and selecting a<br>style formats the selected text.                                                                                                   |
| Alignment list           | Clicking the Alignment list provides a<br>list of the available horizontal<br>alignments. Selecting an alignment<br>from this list applies the alignment to<br>the selected text.                                      |
| Line drawing button      | Clicking the drop-down arrow<br>provides a list of lines available for<br>drawing around and inside a cell.<br>Once a drawing is selected, you can<br>click the Line drawing button to apply<br>it to a cell or block. |
| Background color buttons | Clicking the drop-down arrow<br>provides a list of colors available for<br>cell backgrounds. Once a background<br>color is selected, you can click the<br>Background color button to apply it to<br>a cell or block.   |
| Text color button        | Clicking the Text color button<br>drop-down arrow provides a list of<br>colors available for text.                                                                                                    |
| Properties button        | Clicking the Properties button<br>displays all the properties of the<br>selected cell or block.                                                                                                    |

 Table 1-2: Description of Property Bar Buttons

1

Y. 32

.

1.1